## **iNaturalist.org**

## 1. Record your observations

From the iPhone app (Android is similar)...

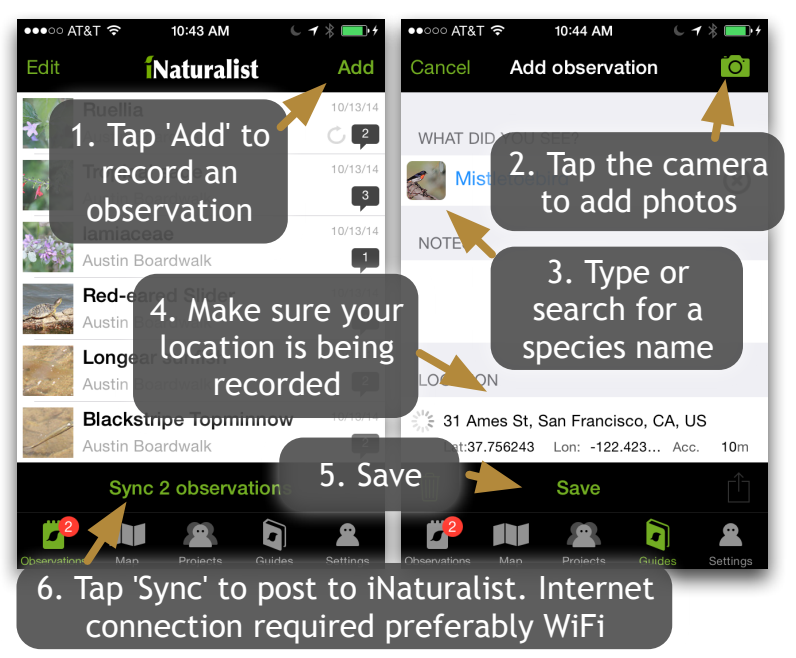

## 2. Browse the Field Guides Search 'WPC BioBlitz' under Guides

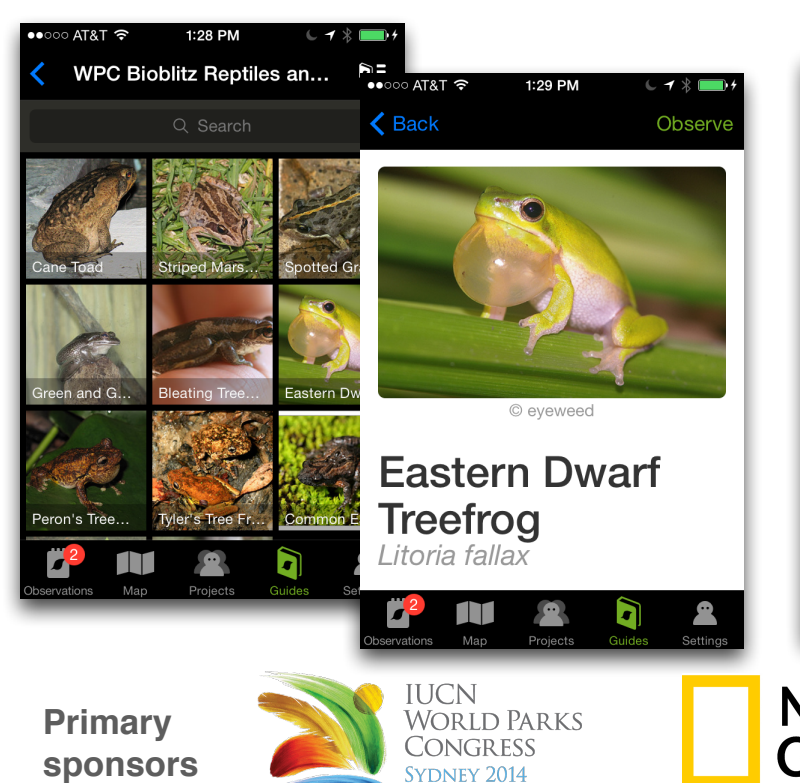

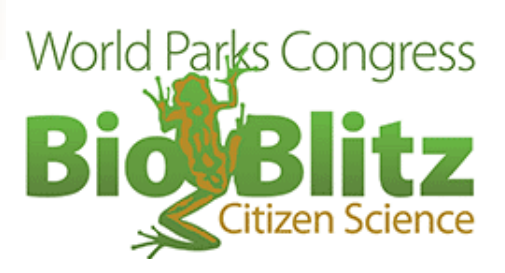

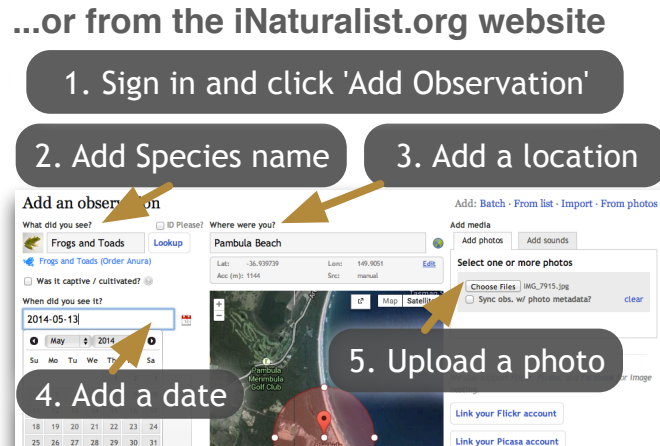

## 3. Track BioBlitz Progress

6. Save

Hore fields

Add a field

Save observation Save and add another Cancel

Search 'World Parks Congress BioBlitz' under Projects on iNaturalist.org

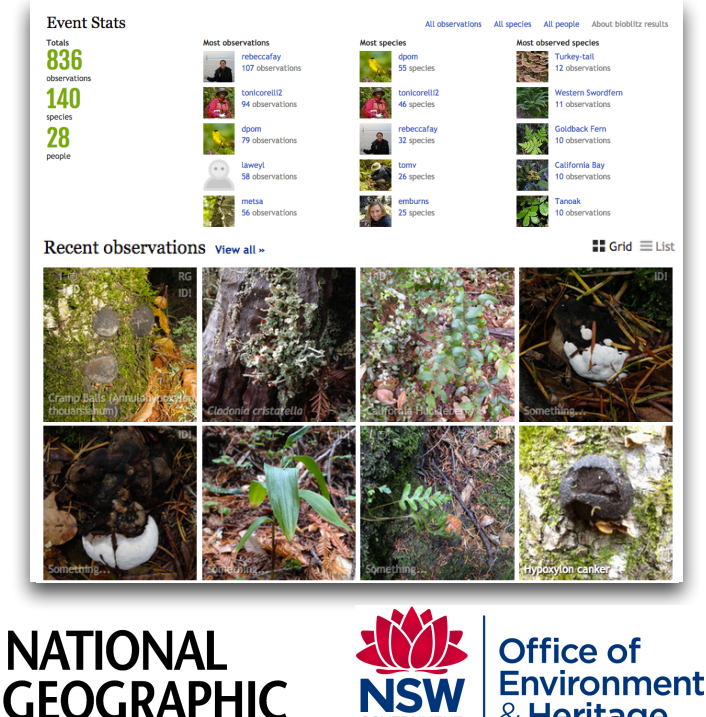

& Heritage

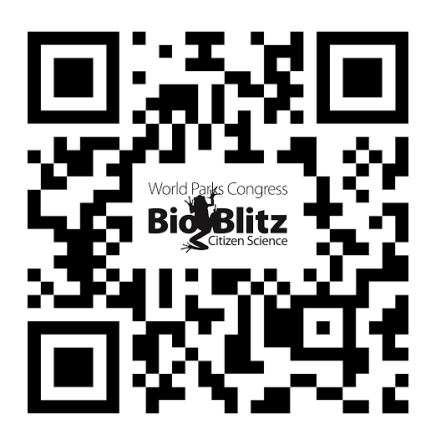

Scan this code with your iPhone or Android device to download the iNaturalist app